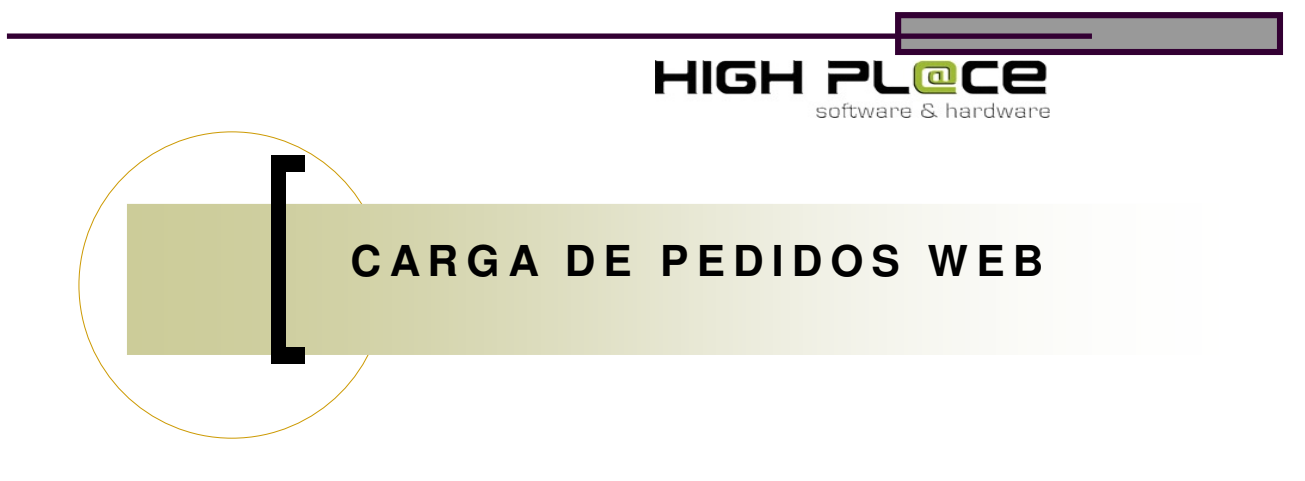

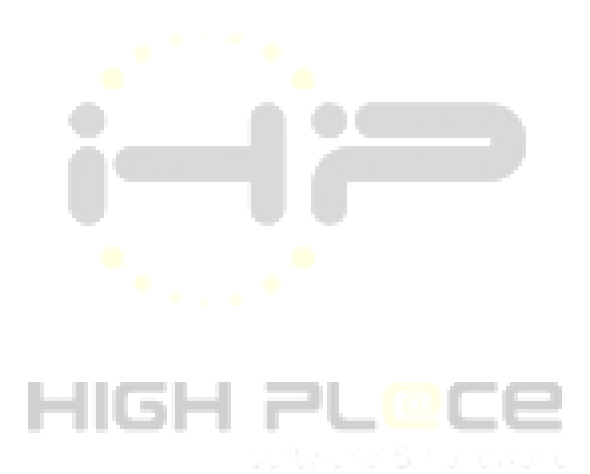

Manual de uso de la aplicación "Carrito Web" para carga de pedidos online.

Versión 1.0

Highplace. Soluciones Informáticas.

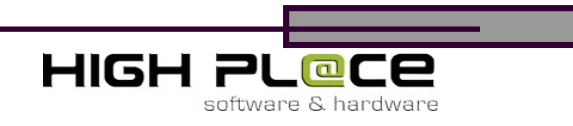

## CARGA DE PEDIDOS WEB

Objetivos:

HOME

Este documento pretende demostrar paso a paso la utilización de la herramienta carrito Web, que permitirá a vendedores y clientes cargar sus pedidos online, de forma fácil y rápida, en un entorno intuitivo y eficiente.

EMPRESA |

REGISTRAR CTA | PEDIDOS ON\_LINE

Haga clic en el link "pedidos Web" para cargar pedidos desde la página

Desarrollo: Carga de pedidos por código.

PRODUCTOS

1. Ingrese su nombre de usuario y contraseña

CONTÁCTENOS

| EL BACHA S.A.                                                       | Pedidos Online :: Login                                       |
|---------------------------------------------------------------------|---------------------------------------------------------------|
| Ingrese su no<br>Usuario:                                           | ombre de usuario y contraseña<br>suempresa@gmail.com          |
| Contraseña:                                                         | •••                                                           |
| Regresar al Inicio<br>Recuperar Contraser<br>Si no posee una cuenta | <u>ňa</u> Cerrar sesión Aceptar<br>, solicite una <u>aquí</u> |
| Empresa:                                                            | Ingresar                                                      |

2. Seleccione la empresa y presione Ingresar

| Empresa:                           |          |
|------------------------------------|----------|
| Razón social de la empresa         | ~        |
|                                    | Ingresar |
| Seleccione la empresa para operar. |          |

1

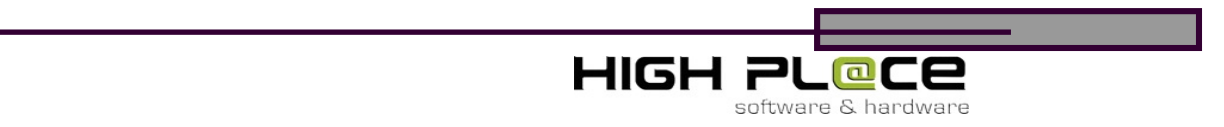

3. para cargar un pedido puede hacerlo por medio del catálogo o por código. Haga clic en la opción que desee utilizar.

| Pedidos Online :: Menú principal            |                                                             |                     |  |  |  |  |  |  |
|---------------------------------------------|-------------------------------------------------------------|---------------------|--|--|--|--|--|--|
| Cerrar sesión Cambiar Contr                 | aseña                                                       |                     |  |  |  |  |  |  |
| Datos del                                   | Cliente:                                                    | odificar datos aquí |  |  |  |  |  |  |
| Empresa: EMPRESA EJEMPLO                    |                                                             |                     |  |  |  |  |  |  |
| Dirección: MANSILLA 930                     | Teléfono:                                                   |                     |  |  |  |  |  |  |
| Localidad: ITUZAINGO                        | C.U.I.T.:                                                   |                     |  |  |  |  |  |  |
| Condición IVA: INSCRIPTO                    | Crédito:<br>Saldo:                                          | 0,0000<br>0         |  |  |  |  |  |  |
| Importe mínimo: 200,0000                    | Saldo disp.:                                                | 0                   |  |  |  |  |  |  |
| Seleccione una opción para armar su Pedido: |                                                             |                     |  |  |  |  |  |  |
| Seleccione esta<br>pedido ingresan          | ódigo de Producto<br>opción para cargar el<br>do su código. |                     |  |  |  |  |  |  |

4. Ingrese el código del producto y presione Buscar. Los datos se cargaran. A continuación ingrese la cantidad y presione "Agregar" para agregar el producto al carrito de compras. Puede realizar esta operación cuántas veces lo desee hasta conformar su pedido.

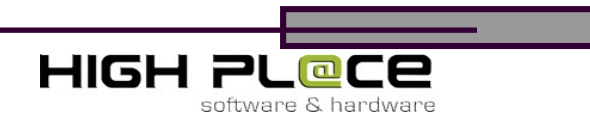

| EL BACHA S.A | Pedido                     | RESUMEN DE SU PEDIDO<br>ARGEN-I<br>Maq.CARREGAL 3116 |          |         |              |
|--------------|----------------------------|------------------------------------------------------|----------|---------|--------------|
| Cerrar sesió | in Volve                   | r al Menú                                            |          |         | Nro. Pedido: |
|              | Arma                       | ado por Cóc                                          | digo:    |         | Total: \$    |
| Código ?     | Descripción                |                                                      | PU \$    |         |              |
| 2280.010     | ACE MINIESP<br>TRADICIONAL | UMA<br>400gr                                         | 3,25     | Buscar  |              |
| UnVta.       | Unidad                     | Bultos                                               | Unidades |         |              |
| 12           | 1                          |                                                      |          | Agregar |              |
|              |                            |                                                      |          |         |              |

5. Al presionar agregar en el cuadro derecho, que presenta un resumen de su pedido podrá ver el total del pedido. Presione "Ver Contenido / Confirmar" para ver su pedido.

| CONTRO OF OSTREAM                                                                       | Pedid               | Tempresa de ejemplo<br>Mansilla 930 Ituzaingó                 |                 |         |                               |  |  |  |
|-----------------------------------------------------------------------------------------|---------------------|---------------------------------------------------------------|-----------------|---------|-------------------------------|--|--|--|
| Cerrar sesi                                                                             | ón Volvi<br>Arm     | Nro. Pedido: 10<br>Total: \$ 325<br>Ver contenido / Confirmat |                 |         |                               |  |  |  |
| Código ? Descripción PU \$   ACE MINIESPUMA 3,25 Buscar   TRADICIONAL 400gr 3,25 Buscar |                     |                                                               |                 | Buscar  | Presione este hipervínculo pa |  |  |  |
| UnVta.<br>12                                                                            | Unidad<br>1         | Bultos<br>0                                                   | Unidades<br>100 | Agregar | confirmarlo.                  |  |  |  |
| Unidades a                                                                              | gregadas! Código: 2 | 280.010 Unidades: 100                                         | 1               |         |                               |  |  |  |

6. Seguir comprando le permitirá retener los artículos ya agregados al pedido y agregar nuevos pedidos. Puede modificar el artículo o su cantidad simplemente re-escribiéndolo. Para eliminar un artículo de la lista haga clic en "quitar".

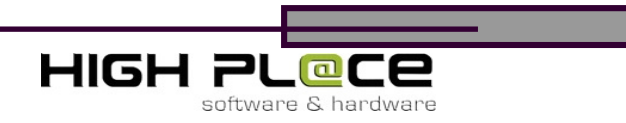

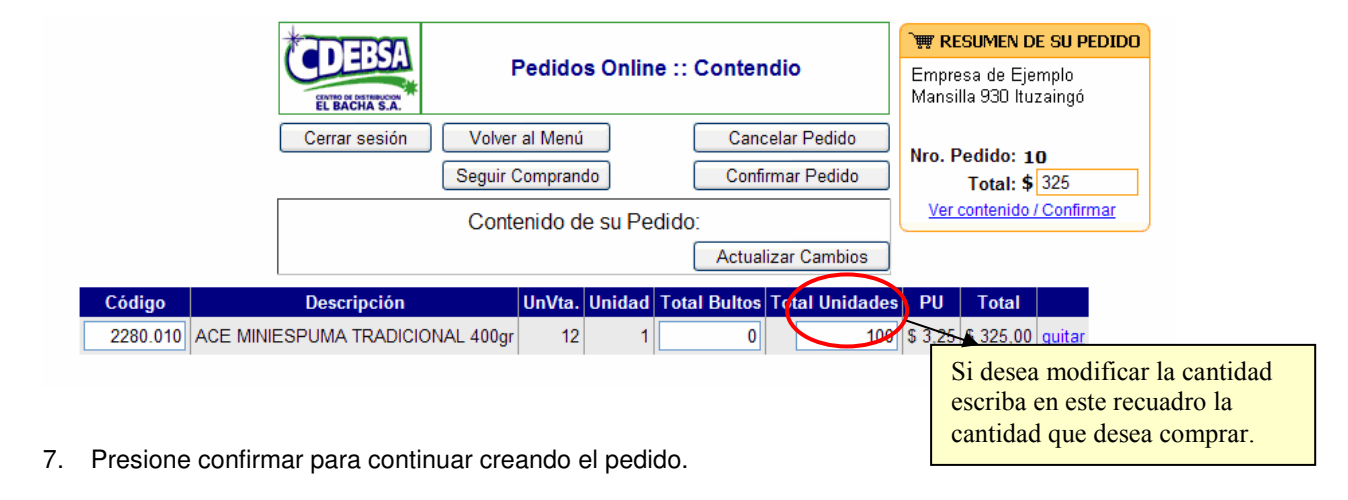

| Ċ         | Pedidos Online :: Confirmación |           |           |           |              |             |                           |  |  |  |
|-----------|--------------------------------|-----------|-----------|-----------|--------------|-------------|---------------------------|--|--|--|
| C         | errar s                        | esión     | 1         | V         | olver        | al Me       | enú Ver Pedido            |  |  |  |
|           |                                |           |           |           |              |             | Seguir Comprando          |  |  |  |
|           |                                |           |           | C         | Confi        | rma         | ción del Pedido:          |  |  |  |
| Fee       | :ha de                         | enti      | rega      | :         |              |             | Importe total : 325,00    |  |  |  |
| ≤         | dio                            | iem:      | bre d     | le 20     | 009          | ≥           | Importe minimo : 200,00   |  |  |  |
| lu        | ma                             | mi        | ju        | vi        | sá           | do          | Nro. de Orden de Compra : |  |  |  |
| 30        | <u>1</u>                       | <u>2</u>  | <u>3</u>  | <u>4</u>  | <u>5</u>     | <u>6</u>    |                           |  |  |  |
| Z         | <u>8</u>                       | <u>9</u>  | <u>10</u> | <u>11</u> | <u>12</u>    | <u>13</u>   | Observaciones :           |  |  |  |
| <u>14</u> | <u>15</u>                      | <u>16</u> | <u>17</u> | <u>18</u> | <u>19</u>    | <u>20</u>   |                           |  |  |  |
| 21        | 22                             | <u>23</u> | <u>24</u> | 25<br>118 | 26<br>diciem | 27<br>bre l |                           |  |  |  |
| 28        | <u>29</u>                      | <u>30</u> | <u>31</u> | 1         | 2            | 3           |                           |  |  |  |
| 4         | <u>5</u>                       | <u>6</u>  | Z         | <u>8</u>  | <u>9</u>     | <u>10</u>   |                           |  |  |  |
| En        | nail: (                        | opcio     | onal)     |           |              |             | Confirmar                 |  |  |  |

8. Seleccione la fecha de entrega, por ejemplo 18 de diciembre, ingrese el número de Orden de Compra (optativo) y las observaciones. La confirmación del pedido llegará al email proporcionado a la empresa, si desea que su confirmación llegue a otra cuenta utilice "Email opcional". Presione confirmar para finalizar.

## Carga de pedidos por catálogo

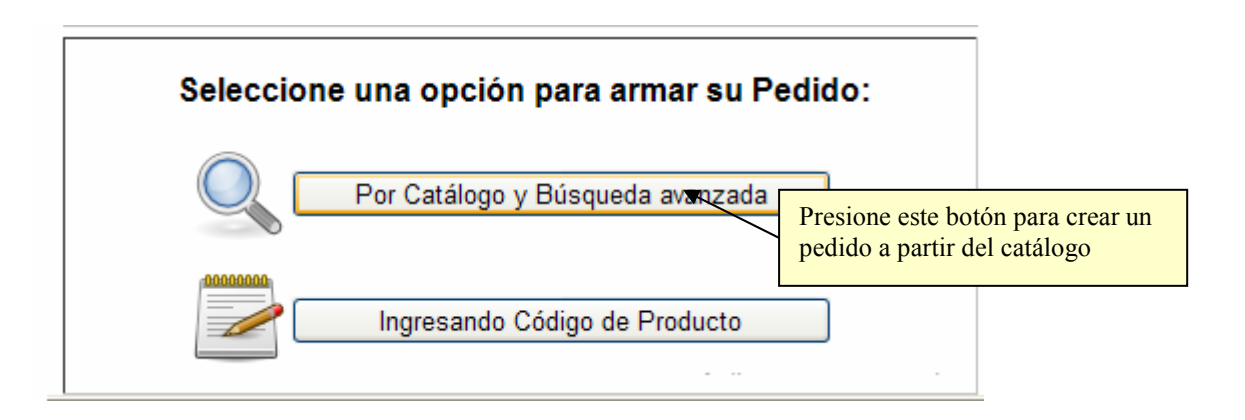

|                                                                                                    | HIGH P                                                                                                    | L@Ce                                                                                                    |
|----------------------------------------------------------------------------------------------------|----------------------------------------------------------------------------------------------------|----------------------------------------------------------------------------------------------------|
| Selección del Grupo:<br>ABSORBE HUMEDAD<br>ACCESORIOS DE LIMPIEZA<br>ACEITES PARA MAQUINA<br>ACGIASY CREMAS OXIGENADAS<br>ALCOHOLES DE QUEMAR<br>ALCOHOLES DE QUEMAR<br>ALCOHOLES FINOS<br>ALFOMBRAS DE LANA<br>ALFOMBRAS DE LANA<br>ALFOMBRAS DE NATOMIZADOR<br>APRESTOS EN ATOMIZADOR<br>APRESTOS EN ATOMIZADOR<br>APRESTOS LIQUIDOS Y EN POLVO<br>BALDES CARROS P/MOPAS<br>BALDES DE PLASTICO/GALVANIZAD<br>BAÑOS Y TRATAMIENTOS CAPILARE<br>BLANQUEADORES PARA ROPA<br>BOLSAS DE FERIA<br>BOLSAS DE FERIA | Pedidos Online :: Armado por Cantidad     Cerrar sesión   Volver al Menú     Ingrese la descripción que desea buscar y presione Buscar:     Buscar   Mostrar imágenes     Ingrese las unidades deseadas y presione:   Agregar bult/unid | Y#   RESUMEN DE SU PEDIDO     Empresa de Ejemplo     Mansilla 930 Ituzaingo     Nro. Pedido:     Total: \$     Ver contenido / Confirmar |

1. Seleccione del recuadro a su izquierda una familia de artículos o grupo que desee buscar y agregar a su carrito. Haciendo clic en "Champúes en botella, por ejemplo, se cargarán en el recuadro central todos los artículos correspondientes a su búsqueda.

|                                                                                                    |          | F                                                                       | HIG     | 5H                                                                                   |                 | ינ       |        | 2        |   |
|----------------------------------------------------------------------------------------------------|----------|-------------------------------------------------------------------------|---------|--------------------------------------------------------------------------------------|-----------------|----------|--------|----------|---|
| Selección del Grupo                                                                                     | Cerrar   | Pedidos Online :<br>sesión Volver al Menú<br>la descripción que desea b | tidad   | Presione mostrar<br>imágenes para ver los<br>artículos con sus<br>imágenes cargadas. |                 |          |        |          |   |
| CHAMPUES EN BOTELLA                                                                                     | Ingrese  | Russer                                                                  | Juli.   | Ver conter                                                                           | aido (Confirmar |          |        |          |   |
| CHAMPUES EN SACHETS<br>CHAMPUES Y ACOND.BEBES Y NIÑO<br>CINTAS PARA EMBALAJE<br>CLOROS Y ACC. P/PILETAS | Ingrese  | las unidades deseadas y pr                                              | resione | e: A                                                                                 | gregar b        | ult/unid |        |          | J |
| COLONIAS PARA BAÑO                                                                                      | Artículo | Descripción                                                             | UnVta.  | Unidad                                                                               | Precio          | Stock    | Bultos | Unidades |   |
| COLONIAS PARA BEBES<br>COLONIAS PARA HOMBRES<br>CONTENEDORES DE BASURA                                  | 0760.050 | DOVE CHAMPU DAÑO TERM250ml<br>250                                       | 12      | 1                                                                                    | 0,000           | DISP.    |        |          |   |
| CREMAS DENTALES<br>CREMAS ENJUAGUE BOTELLA                                                              | 0760.055 | DOVE CHAMPU FRIZZ THERAPY<br>250ml                                      | 12      | 1                                                                                    | 0,000           | DISP.    |        |          |   |
| CREMAS ENJUAGUE SACHETES<br>CREMAS MANOS Y CUERPO<br>CREMAS Y ESPUMAS P/AFEITAR                         | 0760.060 | DOVE CHAMPU HIDRO THERAPY<br>250ml                                      | 12      | 1                                                                                    | 0,000           | DISP.    |        |          |   |
| DEO PERFUMS<br>DESENGRASANTES<br>DESENDODANTES AMPIENTES ADADA                                          | 0762.004 | DOVE CHAMPU FRIZZ THERAPY<br>400ml 400                                  | 12      | 1                                                                                    | 0,000           | DISP.    |        |          |   |
| DESODORANTES AMBIENTES EN AEF<br>DESODORANTES EN AEROSOL                                                | 0762.006 | DOVE CH LISO 400ml+ACON+B+D<br>OFERTA                                   | 6       | 1                                                                                    | 0,000           | DISP.    |        |          |   |
| DESODORANTES EN BARRA<br>DESODORANTES EN CREMA                                                          | 0800.BRI | PANTENE CHAMPU BRILLO EX.200ml                                          | 12      | 1                                                                                    | 0,000           | DISP.    |        |          |   |
| DESODORANTES P/HELADERAS<br>DESODORANTES P/HELADERAS<br>DESODORANTES P/INODOROS Y MIN                   | 0800.CLA | PANTENE CHAMPU CUID/CLASICO<br>200ml                                    | 12      | 1                                                                                    | 0,000           | DISP.    |        |          |   |
| DESODORANTES P/PLACARD<br>DESODORANTES ROLL-ON                                                          | 0800.COL | PANTENE CHAMPU COLOR<br>RAD.200ml                                       | 12      | 1                                                                                    | 0,000           | DISP.    |        |          |   |

- 2. Ingrese las unidades que desea adquirir del producto seleccionado y presione "agregar bult/Unid".
- 3. Presione ver contenido / confirmar para visualizar su pedido y confirmarlo.
- 4. Seleccione la fecha de entrega y presione confirmar para confirmar el pedido o cancelar para cancelarlo.